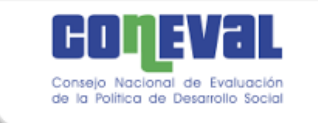

## Manual para el uso del "Visor geoespacial de la Pobreza y COVID-19 en los municipios de México"

Este manual tiene como objetivo mostrar las características de los principales componentes del "Visor geoespacial de la Pobreza y COVID-19 en los municipios de México" <sup>1</sup> que el CONEVAL pone a su disposición a través del vínculo siguiente:

https://coneval.maps.arcgis.com/apps/dashboards/db5c233bb31f4c4189ded7d0edcacf92

En la figura 1 se muestran todos los elementos del visor. Cada uno de ellos contiene información detallada que se actualizará al realizar un acercamiento en el mapa o realizar alguna selección en las gráficas o listas del visor.

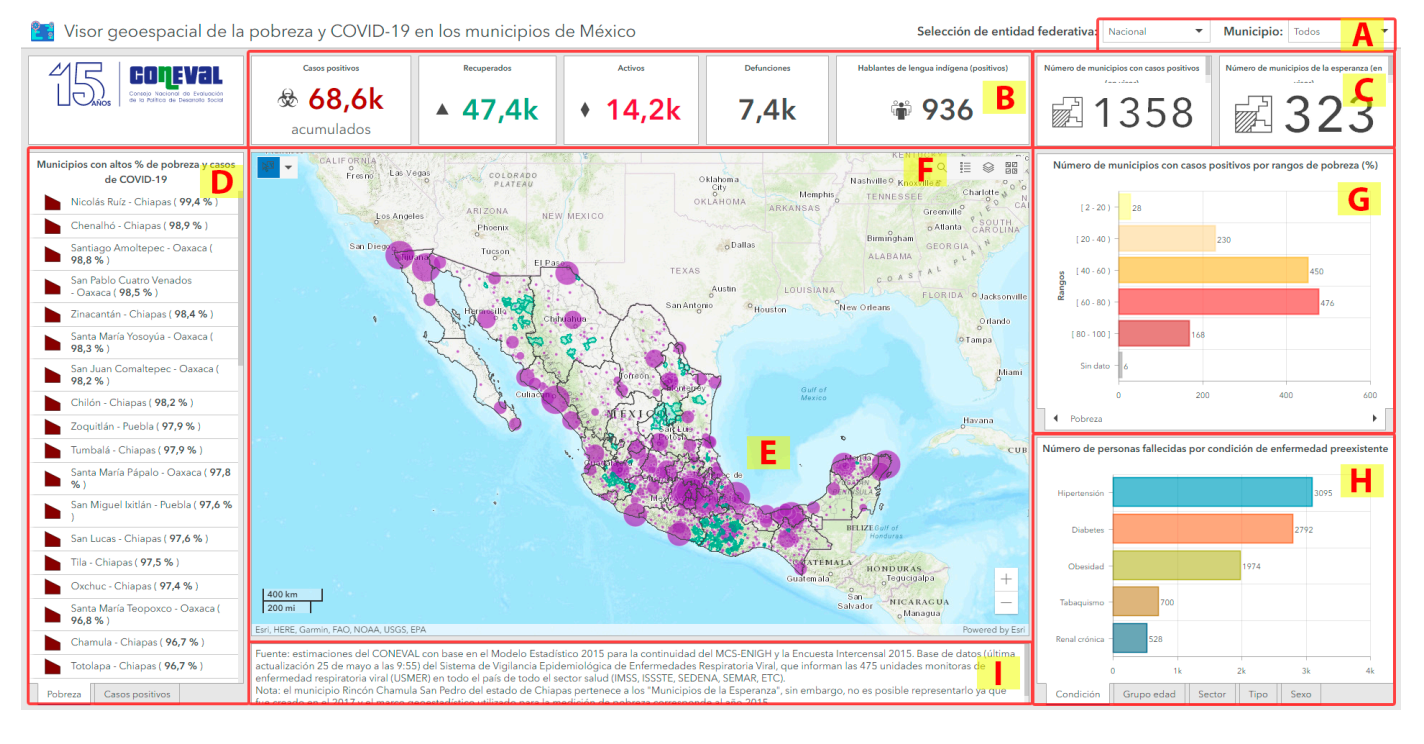

## Figura 1. Vista principal del visor

Fuente: elaborado por el CONEVAL.

De manera general se describen a continuación:

A) Selección de estados y municipios. En esta sección se dispone del listado de las 32 entidades federativas y sus municipios. Al dar clic en alguna opción, se realizará un acercamiento en el mapa y se mostrará únicamente la

<sup>&</sup>lt;sup>1</sup>Para una correcta visualización se recomienda usar los navegadores *Google Chrome* o *Mozilla Firefox* en sus versiones más recientes (en caso de que se presenten problemas, se recomienda borrar los archivos almacenados en la memoria *caché* y las *cookies*).

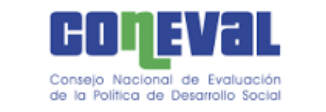

información referida a la selección. Para quitar la selección es necesario volver a dar clic en "Nacional" (estados) o "Todos" (municipios).

- **B) Información general de casos.** Las tarjetas muestran el número de personas (en el mapa) que dieron positivo a COVID-19; acumulados, recuperados, activos, defunciones y que hablan alguna lengua indígena.
- **C) Conteo de municipios.** Se muestra el número de municipios (con casos positivos) y los "Municipios de la Esperanza"<sup>2</sup> que se visualizan en el mapa.
- D) Lista de municipios. Se identifican dos pestañas; la primera presenta aquellos municipios con mayor número de personas en situación de pobreza; y la segunda, el mayor número de casos acumulados en el visor. Al dar clic en algún municipio de la lista, el mapa realizará un acercamiento al lugar dónde se encuentra y se muestra un realce de los límites político-administrativos en un tono rosa por un par de segundos.
- E) Mapa. Esta sección muestra la distribución espacial del número de casos positivos por COVID-19 y la situación de pobreza de los municipios del país con diferentes símbolos y colores. Al dar clic en algún municipio del mapa se desplegará una ventana emergente con información particular, por ejemplo: población total, tipos de casos y gráfica con los indicadores de pobreza.
- F) Herramientas. En la parte superior derecha del mapa encontrará diferentes herramientas que facilitan su uso:
  - Buscador: permite realizar búsquedas de direcciones o lugares específicos. Se debe escribir el nombre o clave geográfica, y al dar un clic, el mapa se acercará a la referencia ingresada.
  - Leyenda: muestra la simbología del mapa (de acuerdo con el acercamiento) se visualizan más o menos capas, proporciones, los rangos y los colores respectivos.
  - Capas: permite activar o desactivar capas con información adicional de contexto, como pobreza a nivel zona metropolitana y AGEB urbana<sup>3</sup>. Municipios que tuvieron casos positivos, de la esperanza e indígenas. Limites estatales y municipales. Algunas capas se encuentran configuradas para visualizarse a ciertas escalas, por lo que pueden ocultarse o aparecer de manera automática.

<sup>&</sup>lt;sup>2</sup> Con base en el documento técnico elaborado por la Secretaría de Salud y publicado el 16 de mayo de 2020

<sup>(</sup>https://coronavirus.gob.mx/wp-content/uploads/2020/05/Municipios\_Esperanza\_16052020.pdf)

<sup>&</sup>lt;sup>3</sup> AGEB urbana es el área geoestadística que se encuentra dentro de una localidad urbana, que está conformada por un conjunto de manzanas que generalmente son de 1 a 50, perfectamente delimitadas por calles, avenidas, andadores o cualquier otro rasgo de fácil identificación en el terreno, cuyo uso del suelo es principalmente habitacional, industrial, de servicios, comercial, etcétera.

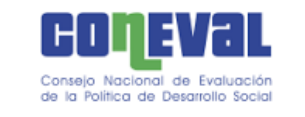

- Mapas base: posibilita la selección del mapa base (de fondo), se cuenta con 12 diferentes opciones.
- G) Número de municipios con casos positivos e indicadores de pobreza. Las gráficas de esta sección muestran el número municipios por rangos porcentuales de los indicadores de: pobreza, pobreza extrema, carencia por acceso a los servicios de salud, carencia por acceso a la seguridad social y población con accesibilidad a carretera pavimentada baja o muy baja. Al seleccionar una o varias barras gráficas se aplicará un filtro que actualizará todos los datos de las tarjetas y los municipios visibles en el mapa que hagan referencia a la sección. Para quitar el filtro es necesario dar clic en cualquier parte de la gráfica. La selección de indicador se realiza con las flechas *izquierda-derecha* en la parte inferior de la tarjeta.
- H) Gráficas de número de casos y condición de los pacientes. Las gráficas de barras muestran el número de personas: fallecidas por condición de enfermedad preexistente, fallecidas por grupos de edad, los casos positivos atendidos por sector, sexo y tipos de pacientes. La selección del gráfico se realiza en las pestañas de la parte inferior de la tarjeta.
- I) Fuente de información. Esta sección muestra información sobre notas aclaratorias, fuente de información, fecha y hora de la última actualización del visor.

Para cualquier duda o más información: analisis\_territorial@coneval.org.mx